# 9.2 Entering and Processing Shared Leave

**Purpose**: Use this document as a reference for how to enter shared leave in ctcLink.

Audience: Absence Management Administrators.

- You must have at least one of these local college managed security roles:
- ZZ Shared Leave Mngmt

If you need assistance with the above security roles, please contact your local college supervisor or IT Admin to request role access.

The **Shared Leave** page allows users to make a record of the leave donation; it does not actually perform the process. In order to adjust leave for employees related to shared leave, follow the instructions on the <u>9.2 Correcting or Reversing Leave Balances/Running the Absence Management Off Cycle on Demand Process QRG.</u>

## **Entering and Processing Shared Leave**

### Step 1 - Entering Shared Leave

## Navigation: NavBar > Navigator > Global Payroll Absence Management > CTC Custom > Shared Leave

- 1. The Shared Leave search page displays.
- 2. Select the **Add a New Value** tab.
- 3. The **SL Case No** defaults to **NEW**.
- 4. Select the **Add** button.

| Shared Leave                           |
|----------------------------------------|
| Find an Existing Value Add a New Value |
| SL Case No. NEW ×                      |
| Add                                    |
| Find an Existing Value Add a New Value |

- 5. The Shared Leave page displays.
- 6. Enter the appropriate company code in the **Company** field.
- 7. Enter the **Empl ID** of the employee who is receiving the leave donation.
- 8. Select the **Save** button.
- 9. Enter the **Empl ID** of the employee who is *donating* the leave in the **Donor ID** field.
- **10.** Select the **Element Name lookup** icon and select the appropriate element (field becomes available after Donor ID is entered).
- 11. Enter the amount of donated hours in the **Donated Hours** field.
- 12. Select the **status** of the donation (Approved, Denied or Adjusted) by selecting the **appropriate checkbox**.
- 13. NOTE: Upon checking the Approved box, the Recipient received hours calculates and displays in the field.
- 14. Select the **Save** button again to save all entries.

| Charad Lagua         | пастные радо солчных тар.                   |        |                            |           |                  |          |             |             |             |           |            |                              |                |                     |                    |                 |             |
|----------------------|---------------------------------------------|--------|----------------------------|-----------|------------------|----------|-------------|-------------|-------------|-----------|------------|------------------------------|----------------|---------------------|--------------------|-----------------|-------------|
| Shared Leave         |                                             |        |                            |           |                  |          |             |             |             |           |            |                              |                |                     |                    |                 |             |
|                      |                                             |        |                            |           |                  |          |             |             |             |           |            |                              |                |                     |                    |                 |             |
| SL Case No.: 2020032 | 'Company 890                                | Ope    | ned Date: 03/23/2020       |           |                  |          |             |             |             |           |            |                              |                |                     |                    |                 |             |
| Empl ID:             | M <sup>2</sup> Empilia                      |        |                            |           |                  |          |             |             |             |           |            |                              |                |                     |                    |                 |             |
| Empl Record: 0       | Empl Record: 0                              |        |                            |           |                  |          |             |             |             |           |            |                              |                |                     |                    |                 |             |
|                      |                                             |        |                            |           |                  |          |             |             |             |           |            |                              |                |                     |                    |                 |             |
| Career Shared Leave  | Used: 0.00 Remaining Shared Leave Elig: 417 | 6.00 B | Senefit Factor: 1.45       |           |                  |          |             |             |             |           |            |                              |                |                     |                    |                 |             |
| Recipient Data       |                                             |        |                            |           |                  |          |             |             |             |           |            |                              |                |                     |                    |                 |             |
|                      |                                             | Empl   |                            | Recipient | Shared Leave     | Received | Share Leave | Share Leave | Shared      | Returned  | Hours To B | e Value of Hrs               | Declining Retu | med                 |                    |                 |             |
| SL Case No.          | Recipient ID Name                           | Record | Agency/Name                | Hate      | Approved Amt     | Hours    | Used        | Pending     | Leave Bal   | Unused    | Returned   | Returned                     | Value          |                     |                    |                 |             |
| 2020222202224        | 101                                         | 0      |                            | 22.42     | 2010.00          | 10.00    |             |             |             |           |            |                              |                |                     |                    |                 |             |
| 2020032300001        | 101                                         | 0      |                            | 30.43     | 2293.02          | 29.99    |             |             |             |           |            |                              |                |                     |                    |                 |             |
| Donor Data           |                                             |        |                            |           | _                | _        |             |             |             |           |            |                              | Person         | alize   Find   View | AT   🖓   🖥         | 💽 — First 🕘 1 i | of 1 🛞 Last |
| SI, Case No.         | Donor ID SeqNum Element Name Na             | me     | Empl<br>Record Agency/Name |           | Donated<br>Hours | Арр      | aved D      | Denied /    | idjusted Ap | oproved D | onor Rate  | Donation Trans<br>Value Hour | lated p        | Beturned? R         | aturned R<br>Hours | Returned Value  |             |
| 2020032300001        | 101 Q 1 VAC E 890 Q                         |        | 2                          |           | 32.26            | - 6      | 2           |             | 32          | 2.26 47   | 7.64       | 2243.82 39.96                | ,              |                     |                    |                 | + -         |
| Save Notify          |                                             |        |                            |           |                  | _        |             |             |             |           |            |                              |                |                     |                    |                 |             |

15. The process to enter shared leave is now complete.

## Step 2 - Entering Absence Balance Adjustment for Donor and

## Recipient

You must have at least one of these local college managed security roles:

- ZZ Abs Events and Adjs
- ZZ SS ABS Administration

If you need assistance with the above security roles, please contact your local college supervisor or IT Admin to request role access.

#### Navigation: NavBar > Navigator > Global Payroll & Absence Mgmt > Payee Data > Adjust Balances > Absences

- 1. The Absences search page displays.
- 2. Enter the Employee ID and Pay Group.
- 3. Select Search.
- 4. The Search Results display.
- 5. Select the **Last Finalized Entitlement Calendar**. (Example For 03A and 03B Payroll, Finalized Entitlement calendar is FEB ENT (GLBL 2020 FEB ENT).

| Find a                                                                                      | an Existing Valu                                                                                                    | ie                                      |                                                                                                    |                 |                                                                                                    |                                                                                                    |
|---------------------------------------------------------------------------------------------|----------------------------------------------------------------------------------------------------|-----------------------------------------|----------------------------------------------------------------------------------------------------|-----------------|----------------------------------------------------------------------------------------------------|----------------------------------------------------------------------------------------------------|
| Search                                                                                      | Criteria                                                                                                    |                                         |                                                                                                    |                 |                                                                                                    |                                                                                                    |
|                                                                                             | Empl ID begin                                                                                                    | ns with 🕓                               | 101(                                                                                                    |                 |                                                                                                    |                                                                                                    |
| Empl                                                                                        | Record =                                                                                                    | ×                                       |                                                                                                    | 2               |                                                                                                    |                                                                                                    |
| Pay                                                                                         | y Group begin                                                                                                    | is with V                               | E890AM                                                                                                    | ٩               |                                                                                                    |                                                                                                    |
| Cale                                                                                        | endar ID begin                                                                                                    | ns with                                 |                                                                                                    | ٩               |                                                                                                    |                                                                                                    |
|                                                                                             | Name begin                                                                                                    | ns with v                               |                                                                                                    |                 |                                                                                                    |                                                                                                    |
| eriod Beg                                                                                   | gin Date >=                                                                                                    | ~                                       | 01/01/2020                                                                                                    | Ē               |                                                                                                    |                                                                                                    |
|                                                                                             |                                                                                                    |                                         |                                                                                                    |                 |                                                                                                    |                                                                                                    |
| Period E                                                                                    | nd Date <=                                                                                                    | $\sim$                                  |                                                                                                    |                 |                                                                                                    |                                                                                                    |
| Period E                                                                                    | nd Date <=                                                                                                    |                                         |                                                                                                    |                 |                                                                                                    |                                                                                                    |
| Period E                                                                                    | nd Date <=                                                                                                    | ~                                       |                                                                                                    |                 |                                                                                                    |                                                                                                    |
| Period E<br>Case Se<br>Search                                                               | nd Date <=<br>ensitive<br>Clear B                                                                                                    | asic Search                             | 🛱 Save Search Ci                                                                                                    | iteria          |                                                                                                    |                                                                                                    |
| Period E Case Se Case Se Search earch Res                                                   | nd Date <=<br>ensitive<br>Clear B<br>ults                                                                                                    | asic Search                             | Save Search Ca                                                                                                    | iteria          | 1 26 of                                                                                                    | 26                                                                                                    |
| Period E<br>Case Se<br>Search<br>earch Res<br>/iew All                                      | nd Date <=<br>ensitive<br>Clear B<br>ults                                                                                                    | asic Search                             | Save Search Ci                                                                                                    | iiteria         | 1-36 of                                                                                                    | 36 🗸 🕨 🕨                                                                                                    |
| Period E Case Se Search earch Res riew All Empl ID                                          | Clear B<br>Clear B<br>Lits                                                                                                    | asic Search                             | Calendar ID                                                                                                    | iiteria<br>Name | Period Begin Date                                                                                                    | Period End Da                                                                                                    |
| Period E<br>Case Se<br>Search<br>earch Res<br>fiew All<br>impl ID<br>01007407               | Clear B<br>utts                                                                                                    | Pay Group<br>E890AM                     | Save Search Co<br>Calendar ID<br>890 ENT2020M01                                                                                                    | iiteria<br>Name | Image: Control of the second second | 36 Period End Da<br>01/31/2020                                                                                                    |
| Period E<br>Case Se<br>Search<br>earch Res<br>flew All<br>impl ID<br>01007407<br>01007407   | Clear B<br>Ults<br>Empl Record<br>2<br>2<br>2                                                                                                    | Pay Group<br>E890AM<br>E890AM           | Save Search Ci     Save Search Ci     Save Search Ci     Save State State     Save State State     Save State State     Save State State State     Save State State State     Save State State State     Save State State State | iteria          | Image: 1-36 of           Period Begin Date           01/01/2020           01/01/2020                                                                                                    | 36 V V V<br>Period End Da<br>01/31/2020<br>01/15/2020                                                                                                    |
| Period E<br>Case Se<br>Search<br>earch Res<br>/iew All<br>Empl ID<br>01007407<br>01007407   | Clear B<br>Clear B<br>Clear Clear Cl | Pay Group<br>E890AM<br>E890AM           | Image: Save Search Cite           Calendar ID           890 ENT2020M01           890 TAK2020S01           890 TAK2020S01           890 TAK2020S02                                                                               | iteria          | Image: 1-36 of           Period Begin Date           01/01/2020           01/01/2020           01/16/2020                                                                                                    | 36         >         >         >         >         >         >         >         >         >         >         >         >         >         >         >         >         >         >         >         >         >         >         >         >         >         >         >         >         >         >         >         >         >         >         >         >         >         >         >         >         >         >         >         >         >         >         >         >         >         >         >         >         >         >         >         >         >         >         >         >         >         >         >         >         >         >         >         >         >         >         >         >         >         >         >         >         >         >         >         >         >         >         >         >         >         >         >         >         >         >         >         >         >         >         >         >         >         >         >         >         >         >         >         >         >         > |
| Period E<br>Case Se<br>Search<br>earch Res<br>/lew All<br>Empl ID<br>101007407<br>101007407 | Clear B<br>Clear B<br>Empl Record<br>2<br>2<br>2<br>2                                                                                                    | Pay Group<br>E890AM<br>E890AM<br>E890AM | Image: Save Search Cite           Calendar ID           890 ENT2020M01           890 TAK2020501           890 TAK2020502           890 ENT2020M02           890 ENT2020M02           890 ENT2020M02                             | iteria          | Image: 1-36 of           Period Begin Date           01/01/2020           01/01/2020           01/01/2020           02/01/2020                                                                                                    | Beriod End Da           01/31/2020           01/131/2020           01/131/2020           01/131/2020           02/29/2020                                                                                                    |

- 6. The Absence page displays.
- 7. Enter the **Element Name** (donor donation leave type).
- 8. Enter the absence adjustment hours (Balance Adjustment).

- 9. Select **Save**.
- 10. Select the **Return to Search** button to enter the recipient search criteria.

| Absences                     |                                          |                                          |          |                            |       |         |
|------------------------------|------------------------------------------|------------------------------------------|----------|----------------------------|-------|---------|
| Employee ID                  |                                          | Name                                     | Empl F   | Record 2                   |       |         |
| Pay Group                    | E890AM                                   | Description Semi-Monthly Fulltime Exempt | Pay      | Entity 890 ABS1            |       |         |
| Calendar ID                  | 890 ENT2020M02                           | Begin Date 02/01/2020                    | En       | d Date 02/29/2020          |       |         |
| This Calendar is finalize    | ed. Any changes will be considered durin | ng retro processing.                     |          |                            |       |         |
| alance Adjustments           |                                          |                                          |          |                            |       |         |
|                              |                                          |                                          |          |                            |       |         |
| IFF Q                        |                                          |                                          | N. N     | 1-1 of 1 🗸 🕨               | V     | iew All |
| 🛱 Q                          | Description                              | Balance Adjustment Begin Date            | End Date | 1-1 of 1 ✓ ►               | V     | iew All |
| Q     Element Name VAC E 890 | Description<br>Q 890 Vacation Ent SBCTC  | Balance Adjustment Begin Date            | End Date | 1-1 of 1 → ► 1<br>Comments | •   V | iew All |

- The Absences page displays for recipient.
   Enter the **Element Name** (SBCTC SLV).
- 13. Enter the **Balance Adjustment**.

| Absences                                                                            |                                                                               |         |                   |            |   |              |                        |            |
|-------------------------------------------------------------------------------------|-------------------------------------------------------------------------------|---------|-------------------|------------|---|--------------|------------------------|------------|
| Employee ID                                                                         | 101                                                                           | Name    |                   |            |   | Empl F       | Record                 | 0          |
| Pay Group                                                                           | Pay Group E890AM Description Semi-Monthly Fulltime Exempt Pay Entity 890 ABS1 |         |                   |            |   |              | 890 ABS1               |            |
| Calendar ID                                                                         | Calendar ID 890 ENT2020M02 Begin Date 02/01/2020 End Date 02/29/2020          |         |                   |            |   |              |                        | 02/29/2020 |
| This Calendar is finalized. Any changes will be considered during retro processing. |                                                                               |         |                   |            |   |              |                        |            |
| Balance Adjustments                                                                 |                                                                               |         |                   |            |   |              |                        |            |
| 野 Q                                                                                 |                                                                               |         |                   | $\  \ $    | • | 1-1 of 1 🖂 🕨 | $\left\ \cdot\right\ $ | View All   |
| *Element Name                                                                       | Description                                                                   | В       | alance Adjustment | Begin Date |   | End Date     |                        |            |
| SBCTC SLV Q                                                                         | SBCTC Shared Leave                                                            |         | 39.990000         | 02/01/2020 | 1 | 02/29/2020 🛗 | +                      |            |
| Save Return to                                                                      | Search Previous in List Next i                                                | in List | Notify            |            |   |              |                        |            |

- 14. Select **Save**.
- 15. Process complete.

## Step 3 - Running Off Cycle Process Adjustments

- Off-cycle absence processing refers to processing absences and making corrections to finalized results outside of the normal absence schedule. Off cycle transactions are typically made to correct prior absence results or to zero out leave balances for terminated employees. There are three components to running the Off Cycle On Demand process:
- 1. Create the Request
- 2. Create the Calendar Group
- 3. Calculate

You must have at least one of these local college managed security roles:

- ZZ Abs Off Cycle Processing
- ZZ SS ABS Administration

If you need assistance with the above security roles, please contact your local college supervisor or IT Admin to request role access.

Navigation: NavBar > Navigator > Global Payroll & Absence Mgmt > Absence and Payroll Processing > Off Cycle > Off Cycle On Demand

- 1. The Off Cycle on Demand search page displays.
- 2. Select Add a New Value tab.
- 3. Enter the same **Pay Group** used in previous section.
- 4. Enter the **Target Period ID**. This is the period to be corrected.
- 5. Enter the **Off Cycle Group**. Create an Off Cycle Group Name for your reference.
- 6. Select the **Add** button.

| Off Cycle On     | Demand ing Value Add a New Value |  |
|------------------|----------------------------------|--|
| Pay Group        | E890AM Q                         |  |
| Target Period ID | ENT2020M03 Q                     |  |
| Off Cycle Group  | SLV                              |  |
| Add              |                                  |  |

- 7. The Off Cycle on Demand page displays.
- 8. Select the **Create Request** button.

| Pay Group<br>Target Period ID<br>Off Cycle Group | E890AM<br>ENT2020M03<br>SLV | Semi-Monthly Fulltime Exempt<br>ENT2020M03 Monthly | 03/01/2020<br>Country USA | - 03/31/2020 |  |
|--------------------------------------------------|-----------------------------|----------------------------------------------------|---------------------------|--------------|--|
| et Up Request ⑦                                  | st                          | Demustanting d                                     |                           |              |  |
| Create Calendar C                                | 3roup                       | Calendar Group created                             | Calendar Grou             | p            |  |
| ocess Calendar Group                             | 0                           |                                                    |                           |              |  |
| Calculate                                        |                             | Results can be finalized                           | Processing Status         | Unprocessed  |  |
|                                                  |                             |                                                    |                           |              |  |
| View Status and Results                          |                             |                                                    |                           | Cancel       |  |
| View Status and Results<br>Finalize              |                             | Finalized                                          |                           |              |  |

- 9. The Enter Off-Cycle Requests pagelet displays.
- 10. This will populate the name and enable the Correction Details icon.
- 11. Select the **Calendars to Correct** arrow to expand the subsection.
- 12. The Corrections List Payees and Calendars to Correct section displays.

#### 13. Enter the Empl ID(s).

#### 14. Select the **Corrections Detail** icon.

**NOTE:** If you have multiple employees within the same pay group and target period, you should process all at once rather than processing each Empl ID individually, as you must otherwise create an off cycle group for each person, which requires many additional steps.

| Enter Off-Cycle Requests                                               |                      |                                 |                    |  |  |  |  |  |
|------------------------------------------------------------------------|----------------------|---------------------------------|--------------------|--|--|--|--|--|
|                                                                        | t                    |                                 | ٠                  |  |  |  |  |  |
| in Cycle Reque                                                         | -51                  |                                 |                    |  |  |  |  |  |
| <b>Pay Group</b>                                                       | E890AM               | Semi-Monthly Fulltime Exempt    |                    |  |  |  |  |  |
| Target Period ID ENT2020M03 ENT2020M03 Monthly 03/01/2020 - 03/31/2020 |                      |                                 |                    |  |  |  |  |  |
| Off Cycle Group SLV Country USA                                        |                      |                                 |                    |  |  |  |  |  |
| Corrections - List                                                     | t Payees and Calenda | ars to correct                  | d d 1.1 of 1       |  |  |  |  |  |
| =; Q                                                                   |                      |                                 |                    |  |  |  |  |  |
| *Employee ID                                                           | Name                 | Empl Record Calendar To Correct | Correction Details |  |  |  |  |  |
| 101( <b>Q</b>                                                          | I                    | 002 Q 890 ENT2020M02            | <b>e</b> + -       |  |  |  |  |  |
| Advances           OK         Ca                                       | ncel Apply           |                                 |                    |  |  |  |  |  |

- 15. The Enter Off-Cycle Correction pagelet displays.
- 16. Enter the **Calendar ID.**
- 17. Select **OK b**utton.
- 18. Repeat Step 13-17 for recipient.
- 19. Select **Apply**.

| N23                                                                                                    |                                                    | Enter Off-Cyc         | le Requests         |                    |     | × |  |  |  |  |
|----------------------------------------------------------------------------------------------------|----------------------------------------------------|-----------------------|---------------------|--------------------|-----|---|--|--|--|--|
| Off Cycle Request                                                                                              |                                                    |                       |                     |                    |     |   |  |  |  |  |
| Pay Group                                                                                                    | E890AM                                             | Semi-Monthly Fulltime | e Exempt            |                    |     |   |  |  |  |  |
| Target Period ID         ENT2020M03         ENT2020M03 Monthly         03/01/2020         -         03/31/2020 |                                                    |                       |                     |                    |     |   |  |  |  |  |
| Off Cycle Group SLV Country USA                                                                                |                                                    |                       |                     |                    |     |   |  |  |  |  |
| Corrections - List                                                                                             | Corrections - List Payees and Calendars to correct |                       |                     |                    |     |   |  |  |  |  |
| *Employee ID                                                                                                   | Name                                               | Empl Record           | Calendar To Correct | Correction Details |     |   |  |  |  |  |
| 10100 Q                                                                                                    |                                                    | 002 Q                 | 890 ENT2020M02      | <b>*</b>           | + - |   |  |  |  |  |
| 1010 Q                                                                                                    |                                                    | 000 Q                 | 890 ENT2020M02      |                    | + - |   |  |  |  |  |
|                                                                                                    |                                                    |                       |                     |                    |     |   |  |  |  |  |
| Advances                                                                                                    |                                                    |                       |                     |                    |     |   |  |  |  |  |
|                                                                                                    |                                                    |                       |                     |                    |     |   |  |  |  |  |
| OK Ca                                                                                                    | ncel Apply                                         |                       |                     |                    |     |   |  |  |  |  |
|                                                                                                    |                                                    |                       |                     |                    |     |   |  |  |  |  |

20. Notice the **Request Entered** box is now checked.

| Pay Group<br>Target Period ID       | E890AM<br>ENT2020M03 | Semi-Monthly Fulltime Exempt<br>ENT2020M03 Monthly |         | 03/01/2020 - | 03/31/2020  |  |
|-------------------------------------|----------------------|----------------------------------------------------|---------|--------------|-------------|--|
| Off Cycle Group                     | SLV                  |                                                    | Country | USA          |             |  |
| et Up Request ⑦                     |                      |                                                    |         |              |             |  |
| Edit Reques                         |                      | Request entered                                    |         |              |             |  |
| Create Calendar C                   | roup                 | Calendar Group created                             | Ca      | lendar Group |             |  |
| rocess Calendar Group<br>Calculate  | 0                    | Results can be finalized                           | Proces  | ssing Status | Unprocessed |  |
|                                     |                      |                                                    |         |              |             |  |
| View Status and Results<br>Finalize |                      | Finalized                                          |         |              | Cancel      |  |

- 21. Select the **Create Calendar Group** button. Calendar Group ID's group the calendars that you want to process at the same time.
- 22. Select the **Apply** button.
- 23. A warning message displays for your review.

#### 24. Select **OK** to continue.

|                                                                                                    |                                                                                                    |                                                                                                    | Help                                |
|----------------------------------------------------------------------------------------------------|----------------------------------------------------------------------------------------------------|----------------------------------------------------------------------------------------------------|-------------------------------------|
| Calendar Groups                                                                                                    |                                                                                                    |                                                                                                    |                                     |
| Calendar Group ID                                                                                                    | SLV                                                                                                    |                                                                                                    |                                     |
| *Description                                                                                                    | SLV                                                                                                    | Short Description                                                                                   | on                                  |
| Processing corrections require retro trigge<br>include corrections must be removed from<br>Press OK to save the calendar group with | ers to be processed, but this option is current to be processed, but this option is current to the calendar group. | ently not switched on. It must either be switch<br>event saving and edit your list of offcycle grou | ned on or any off-cycle groups that |
| *Sequence *Pay Group                                                                                                    | *Period ID                                                                                                    | *Off Cycle Group                                                                                    |                                     |
| 1 E890AM                                                                                                    | Q ENT2020M03 Q                                                                                                    | SLV Q                                                                                               | + -                                 |
| OK Cancel Apply                                                                                                    |                                                                                                    |                                                                                                    |                                     |

- 25. The Off Cycle On Demand page displays.
- 26. Select **Apply** and **OK**.
- 27. The **Off Cycle on Demand** page displays.
- 28. Notice the **Calendar Group Created** box is now checked.
- 29. Select the **Calculate** button.

| Off Cycle On Deman<br>Pay Group<br>Target Period ID<br>Off Cycle Group     | d<br>E890AM<br>ENT2020M03<br>SLV | Semi-Monthly Fulltime Exempt<br>ENT2020M03 Monthly | Country | 03/01/2020<br>USA | - 03/31/2020          |
|----------------------------------------------------------------------------|----------------------------------|----------------------------------------------------|---------|-------------------|-----------------------|
| Edit Request                                                               | oup                              | Request entered<br>Calendar Group created          | C       | alendar Grou      | o SLV                 |
| Process Calendar Group<br>Calculate<br>View Status and Results<br>Finalize | ⑦<br>                            | Results can be finalized                           | Proce   | ssing Status      | Unprocessed<br>Cancel |

- 30. The Payee Status page displays.
- 31. Resolve any messages with Warnings or Errors.
- 32. Once you have corrected the warnings and/or errors you will have to calculate again.
- 33. Select the **Messages** link. There should be 0 messages.
- 34. Select the **Apply** button and then the **OK** button again.
- 35. Return to **Off Cycle on Demand** home screen.
- 36. Notice the Processing Status = Calculation Successful.
- 37. Validate the results in **Results by Calendar Group** page for both Donor and Recipient.
- 38. In this example, Donor VAC balance should be reduced by 32.26 hrs, and for recipient Shared leave balance should be added by 39.99 hrs in FEB Entitlement Calendar.

| Calendar Group | Results       | Earnings and  | Deductions Accu | mulators Supporting Elements |            |                                           |  |
|----------------|---------------|---------------|-----------------|------------------------------|------------|-------------------------------------------|--|
|                |               | Empl          | oyee            | Empl ID 1010                 |            | Empl Record 0                             |  |
|                | Calend        | ar Group ID S | SLV             | SLV                          |            |                                           |  |
| alendar Inform | ation         |               |                 |                              | QI         | <ul> <li>4 5 of 8 ∨</li> <li>▶</li> </ul> |  |
|                | Calendar      | ID 890 ENT2   | 020M02          | Pay Group E890AM             |            |                                           |  |
| Segr           | nent Numb     | er 2          |                 | Version 2 Revision 1         |            |                                           |  |
| Gross          | Result Val    | ue 0.000000   | USD             | Net Result Value 0.000000    | USD        |                                           |  |
| Accumulators   |               |               |                 |                              |            |                                           |  |
| EF Q           |               |               |                 |                              | 1-11 of    | 11 Miew                                   |  |
| Accumulator    | Results       | User Kevs     | 10-             |                              |            |                                           |  |
|                |               |               |                 |                              |            |                                           |  |
| Period         | Eleme         | nt Name       | Amount          | Description                  | From       | Through                                   |  |
| Year to Date   | CSL E         | 890_BAL       | 150.700000,     | 890 Sick Leave SBCTC         | 01/01/2020 | 12/31/2020                                |  |
| Year to Date   | CSL E         | 890_ENT       | 24.000000       | 890 Sick Leave SBCTC         | 01/01/2020 | 12/31/2020                                |  |
| Year to Date   | CSL E         | 890_TAKE      | 27.000000       | 890 Sick Leave SBCTC         | 01/01/2020 | 12/31/2020                                |  |
| Year to Date   | NSL E 890_BAL |               | 0.000000,       | 890 NSL Non-Comp Sick Lv     | 01/01/2020 | 12/31/2020                                |  |
| Year to Date   | P/H E 890_BAL |               | 8.000000,       | 890 Personal Holiday SBCTC   | 01/01/2020 | 12/31/2020                                |  |
| Year to Date   | P/H E         | 890_ENT       | 8.000000,       | 890 Personal Holiday SBCTC   | 01/01/2020 | 12/31/2020                                |  |
| Year to Date   | SBCTC SLV_ADJ |               | 39.990000       | SBCTC Shared Leave           | 01/01/2020 | 12/31/2020                                |  |
| Year to Date   | SBCTO         | SLV_BAL       | 39.990000,      | SBCTC Shared Leave           | 01/01/2020 | 12/31/2020                                |  |
|                | -             |               |                 |                              | -          |                                           |  |

| ¿ Calendar Group              | Results Earnings a                                          | and Deductions Accur | nulators Supporting Elements                               |                 |               |
|-------------------------------|-------------------------------------------------------------|----------------------|------------------------------------------------------------|-----------------|---------------|
|                               | Er<br>Calendar Group ID                                     | nployee<br>SLV       | Empl ID 1010                                               | E               | Empl Record 2 |
| alendar Inform                | ation                                                       |                      |                                                            | Q               | 6 of 9 🗸 🕨    |
| Segr<br>Gross<br>Accumulators | Calendar ID 890 EN<br>ment Number 2<br>Result Value 0.00000 | 0200M02              | Pay Group E890AM<br>Version 2<br>Net Result Value 0.000000 | Revision<br>USD | 1             |
| Π, Q                          |                                                             |                      |                                                            | 1-10 of         | 10 View 5     |
| Period                        | Element Name                                                | Amount               | Description                                                | From            | Through       |
| Year to Date                  | CSL E 890_BAL                                               | 221.500000           | 890 Sick Leave SBCTC                                       | 01/01/2020      | 12/31/2020    |
| Year to Date                  | CSL E 890_ENT                                               | 24.000000            | 890 Sick Leave SBCTC                                       | 01/01/2020      | 12/31/2020    |
| Year to Date                  | CSL E 890_TAKE                                              | 40.000000            | 890 Sick Leave SBCTC                                       | 01/01/2020      | 12/31/2020    |
| Year to Date                  | NSL E 890_BAL                                               | 0.000000             | 890 NSL Non-Comp Sick Lv                                   | 01/01/2020      | 12/31/2020    |
| Year to Date                  | P/H E 890_BAL                                               | 8.000000,            | 890 Personal Holiday SBCTC                                 | 01/01/2020      | 12/31/2020    |
| Year to Date                  | P/H E 890_ENT                                               | 8.000000,            | 890 Personal Holiday SBCTC                                 | 01/01/2020      | 12/31/2020    |
| Year to Date                  | VAC E 890_ADJ                                               | 32.260000            | 890 Vacation Ent SBCTC                                     | 01/01/2020      | 12/31/2020    |
| Year to Date                  | VAC E 890_BAL                                               | 484.020000           | 890 Vacation Ent SBCTC                                     | 01/01/2020      | 12/31/2020    |
| Year to Date                  | VAC E 890_ENT                                               | 50.010000            | 890 Vacation Ent SBCTC                                     | 01/01/2020      | 12/31/2020    |
| Year to Date                  | VAC E 890_TAKE                                              | 8.000000             | 890 Vacation Ent SBCTC                                     | 01/01/2020      | 12/31/2020    |

#### 49. Select the **Finalize** button.

50. Processing Status = processing Finalized.

| т                   | Pay Group<br>arget Period ID                              | E890AM<br>ENT2020M03 | Semi-Monthly Fulltime Exempt<br>ENT2020M03 Monthly              |         | 03/01/2020 - | - 03/31/2020                   |  |  |
|---------------------|-----------------------------------------------------------|----------------------|-----------------------------------------------------------------|---------|--------------|--------------------------------|--|--|
| c                   | ff Cycle Group                                            | SLV                  |                                                                 | Country | USA          |                                |  |  |
| t Up Re             | quest ⑦                                                   |                      |                                                                 |         |              |                                |  |  |
|                     | Edit Request                                              | t                    | Request entered                                                 |         |              |                                |  |  |
| Edit Calendar Group |                                                           | roup                 | Calendar Group created Calendar Group                           |         |              | NUD SLV                        |  |  |
| ICESS C             | alendar Groun                                             | 0                    |                                                                 |         |              |                                |  |  |
| ocess C             | alendar Group<br>Calculate                                | 0                    | Results can be finalized                                        | Proces  | ssing Status | Processing finalized           |  |  |
| View Sta            | alendar Group<br>Calculate<br>tus and Results             | 0                    | Results can be finalized                                        | Proces  | ssing Status | Processing finalized           |  |  |
| View Sta            | alendar Group<br>Calculate<br>tus and Results<br>Finalize | 0                    | <ul> <li>Results can be finalized</li> <li>Finalized</li> </ul> | Proces  | ssing Status | Processing finalized<br>Cancel |  |  |

51. Validate the results in **Review Absence Balance** page.

| ₽, Q                |                     |                  | H          | 1-6 of     | 6 View All |
|---------------------|---------------------|------------------|------------|------------|------------|
| Accumulator Balance | User Keys II▶       |                  |            |            |            |
| Accumulator Period  | Entitlement Element | Element Name     | Amount     | From       | Through    |
| fear to Date        | CTC OTH PDLV        | CTC OTH PDLV_BAL | 0.000000   | 01/01/2020 | 12/31/2020 |
| fear to Date        | SBCTC SLV           | SBCTC SLV_BAL    | 39.990000  | 01/01/2020 | 12/31/2020 |
| fear to Date        | VAC E 890           | VAC E 890_BAL    | 188.770000 | 01/01/2020 | 12/31/2020 |
| fear to Date        | CSL E 890           | CSL E 890_BAL    | 146.700000 | 01/01/2020 | 12/31/2020 |
| fear to Date        | P/H E 890           | P/H E 890_BAL    | 8.000000   | 01/01/2020 | 12/31/2020 |
| fear to Date        | NSL E 890           | NSL E 890_BAL    | 0.000000   | 01/01/2020 | 12/31/2020 |
|                     |                     |                  |            |            |            |

### 52. Process complete.